# SOURCE

# Tutorial

# Meta Model Documentation

© 2010 actifsource GmbH, Switzerland - all rights reserved.

| Tutorial       | Actifsource Tutorial – State Machine                                                                                                    |  |
|----------------|----------------------------------------------------------------------------------------------------|--|
| Required Time  | 15 Minutes                                                                                                    |  |
| Prerequisites  | <ul> <li>Actifsource Tutorial – Installing Actifsource</li> <li>Actifsource Tutorial – Simple Service</li> </ul>                                                                                                    |  |
| Goal           | <ul> <li>Learn how to document your own Meta Model</li> <li>Generating browsable HTML documentation</li> </ul>                                                                                                    |  |
| Topics covered | Meta Model Documentation Builtin model                                                                                                    |  |
| Notation       | <ul> <li>To do         <ol> <li>Information</li> <li>Bold: Terms from actifsource or other technologies and tools</li> <li><u>Bold underlined</u>: actifsource Resources</li> <li><u>Underlined</u>: User Resources</li> <li><u>UnderlinedItalics</u>: Resource Functions</li> <li>Monospaced: User input</li> <li>Italics: Important terms in current situation</li> </ol> </li> </ul> |  |
| Disclaimer     | The authors do not accept any liability arising out of the application or use of any information or equipment described herein. The information contained within this document is by its very nature incomplete. Therefore the authors accept no responsibility for the precise accuracy of the documentation contained herein. It should be used rather as a guide and starting point. |  |
| Contact        | actifsource GmbH<br>Täfernstrasse 37<br>5405 Baden-Dättwil<br>Switzerland<br>www.actifsource.com                                                                                                    |  |
| Trademark      | actifsource is a registered trademark of actifsource GmbH in Switzerland, the EU, USA, and China. Other names appearing on the site may be trademarks of their respective owners.                                                                                                    |  |

## Overview

- Install Graphviz
- Create your meta model
- Prepare your project
- Create the documentation model

# Part I: Install Graphviz

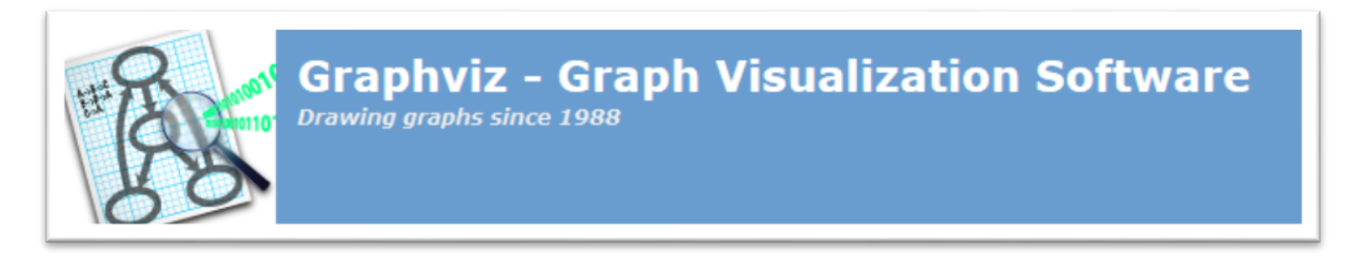

- ♦ Install the **graphviz** tool from <u>http://www.graphviz.org/</u>
- Make sure that **graphviz** is added to your system path
- ① The Actifsource meta model documentation generator is looking for the *graphviz executable* **dot.exe** in your system path.

# Part II:

# Create your meta model

- Create a simple meta model as shown in the Actifsource Tutorial Simple Service
- Make sure to use a Class Diagram for the meta model design

### Create your meta model

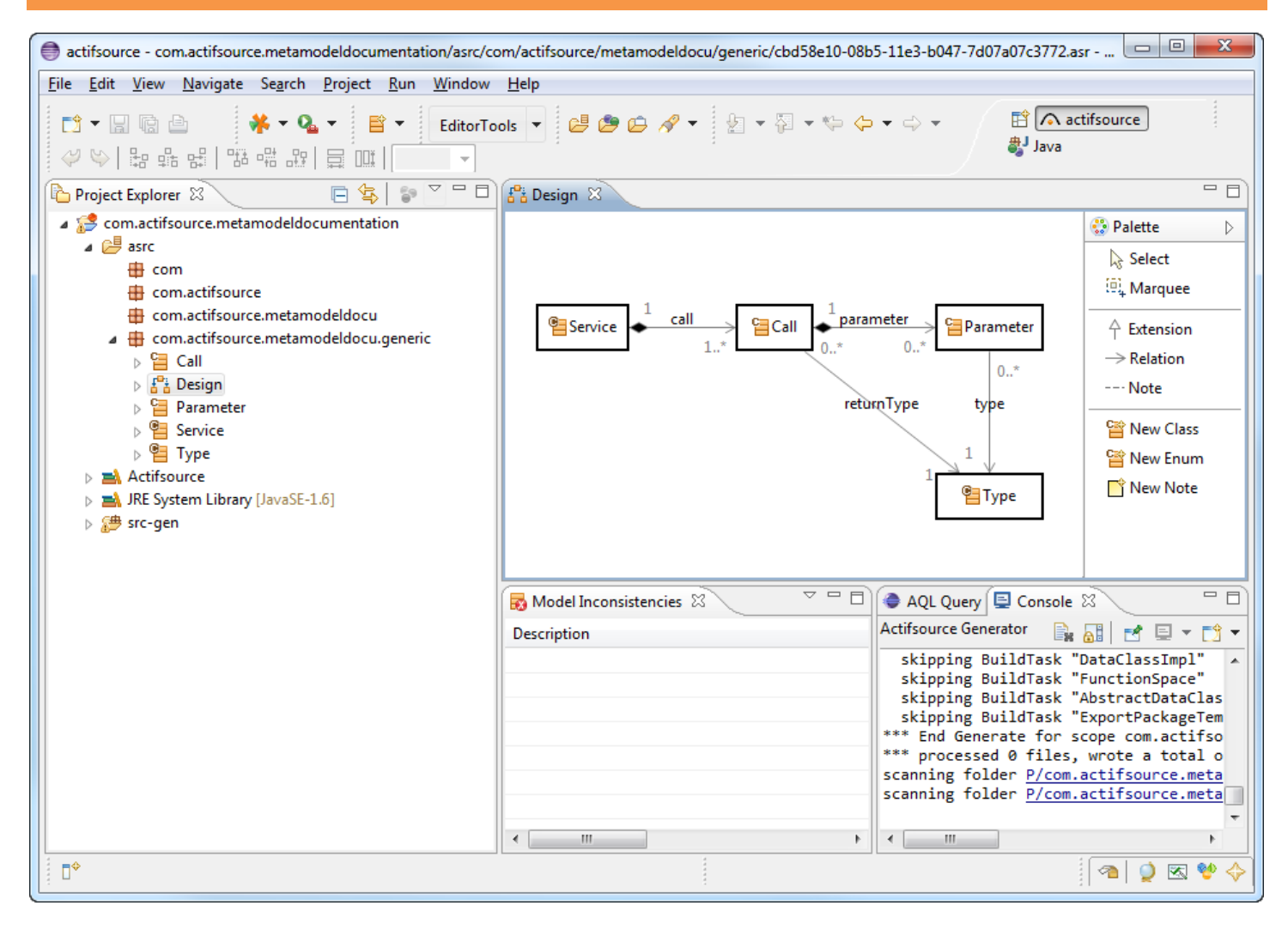

- 🤄 Create a simple meta model as shown in the Actifsource Tutorial Simple Service
- 🗞 Use a Class Diagram named Design

© 2010 actifsource GmbH, Switzerland - all rights reserved.

# Create your meta model

| typeOf                           | ch.actifsource.core.Class                 |                                              |  |
|----------------------------------|-------------------------------------------|----------------------------------------------|--|
| name                             | Service                                   |                                              |  |
| comment                          | The Service can be used via the Calls pro | vided.                                       |  |
| aspect[InitializationAspect]     |                                           |                                              |  |
| aspect[ResourceValidationAspect] |                                           |                                              |  |
| aspect[NameAspect]               |                                           |                                              |  |
| extends                          | ch.actifsource.core.NamedResource         |                                              |  |
| modifier                         |                                           |                                              |  |
| property                         | typeOf                                    | OwnRelation                                  |  |
|                                  | name                                      | call                                         |  |
|                                  | comment                                   | Every Service consists of at least one Call. |  |
|                                  | subjectCardinality                        | Cardinality1_N                               |  |
|                                  | aspect[OwnRangeRestrictionAspect]         |                                              |  |
|                                  | modifier                                  |                                              |  |
|                                  | objectCardinality                         | Cardinality1_1                               |  |
|                                  | relationMode                              |                                              |  |
|                                  | style                                     |                                              |  |
|                                  | defaultValue                              |                                              |  |
|                                  | range                                     | com.actifsource.metamodeldocu.generic.Call   |  |
| definesAspect                    |                                           |                                              |  |
| allowRoot                        |                                           |                                              |  |
| classIcon                        |                                           |                                              |  |
| lineColor                        |                                           |                                              |  |
| fillColor                        |                                           |                                              |  |
| shape                            |                                           |                                              |  |

### 

© 2010 actifsource GmbH, Switzerland - all rights reserved.

# Part III:

# **Prepare your project**

- Add a Builtin Dependency to DOCUMENTATION\_METAMODEL
- Add a target folder to generate the documentation

# Prepare your project

| Properties for com.actifsource.                                                                                                    | netamodeldocumentation                                                                               |                                                                        |
|----------------------------------------------------------------------------------------------------|----------------------------------------------------------------------------------------------------|------------------------------------------------------------------------|
| type filter text                                                                                                    | actifsource                                                                                          |                                                                        |
| <ul> <li>Resource</li> <li>actifsource</li> <li>Builders</li> <li>Coverage</li> <li>FindBugs</li> <li>Java Build Path</li> <li>Java Code Style</li> <li>Java Compiler</li> <li>Java Editor</li> <li>Java Editor</li> <li>Project References</li> <li>Refactoring History</li> <li>Run/Debug Settings</li> <li>Task Repository</li> </ul> | Resource Paths       Project Dependencies         CORE       DIAGRAM         DOCUMENTATION_METAMODEL | Built-in Dependencies          Add Builtin         Edit         Remove |
|                                                                                                    |                                                                                                    | Арриу                                                                  |
| (¥)                                                                                                    |                                                                                                    | OK Cancel                                                              |

✤ Open the properties of your project

♦ Add a Builtin Dependency to DOCUMENTATION\_METAMODEL

### Prepare your project

| Properties for com.actifsource                                                                                                    | metamodeldocumentation                                                                                                    |                                                                                                    |
|----------------------------------------------------------------------------------------------------|----------------------------------------------------------------------------------------------------|----------------------------------------------------------------------------------------------------|
| type filter text                                                                                                    | actifsource                                                                                                    | ⇔ • ⇔ • •                                                                                                    |
| <ul> <li>Resource         <ul> <li>Resource</li> <li>Builders</li> <li>Coverage</li> <li>FindBugs</li> <li>Java Build Path</li> <li>Java Code Style</li> <li>Java Compiler</li> <li>Java Editor</li> <li>Javadoc Location</li> <li>Project References</li> <li>Refactoring History</li> <li>Run/Debug Settings</li> <li>Task Repository</li> </ul> </li> </ul> | Image: Resource Paths       Image: Target Folders       Image: Target Folders       Image: Project Dependencies       Image: Built-in Dependencies         Image: Resource Paths       Image: Target Folders       Image: Target Folders       Image: Project Dependencies       Image: Built-in Dependencies         Image: Resource Paths       Image: Comparison of the second second | ndencies<br>Add Target Folder Add BuildConfig Add Package Add Resource Edit Edit Remove ignore whitespaces execute saveactions Annly |
| OK     Cancel                                                                                                    |                                                                                                    |                                                                                                    |

- ♥ Open the properties of your project
- ♦ Add a new Target Folder docu
- ♣ Add the Build Config Documentation\_MetaModel\_html to the Target Folder
- (i) Make sure you have added the **Builtin Dependency** to **DOCUMENTATION\_METAMODEL** before

# Part IV: Create the documentation model

- Instantiate a new resource of type **Documentation**
- Add chapters and sub chapters to your documentation

| 🖨 actifsource - Eclipse SDK                                                |                                                                                                    |                                       |  |
|----------------------------------------------------------------------------|----------------------------------------------------------------------------------------------------|---------------------------------------|--|
| <u>F</u> ile <u>E</u> dit <u>N</u> avigate Se <u>a</u> rch <u>P</u> roject | un <u>W</u> indow <u>H</u> elp                                                                                                    |                                       |  |
| 📑 - 🖬 🕼 📥 🗰 👫 - 💁 -                                                        | $\bullet \bullet \bullet \bullet \bullet \bullet \bullet \bullet \bullet \bullet \bullet \bullet \bullet \bullet \bullet \bullet \bullet \bullet \bullet $ | 🖹 \land actifsource »                 |  |
| Project Explorer                                                           | Service - com.actifsource.metamodeldocu.generic                                                                                                    |                                       |  |
| A second actifsource metamodeldoc                                          | Type - com.actifsource.metamodeldocu.generic                                                                                                    |                                       |  |
| ⊿ 🖉 asrc                                                                   | Documentation - ch.actifsource.solution.documentation.metamodel.generic                                                                                    |                                       |  |
| 🖶 com                                                                      |                                                                                                    |                                       |  |
| com.actifsource                                                            | DatatypeLibrary - ch.actifsource.solution.datatype.generic.datatype                                                                                        |                                       |  |
| com.actifsource.metamo     com.actifsource.metamo                          | ConnectionDecorator - ch.actifsource.ui.diagram.classes.connection                                                                                         |                                       |  |
| <ul> <li>de com.actifsource.metamo</li> </ul>                              | ConnectionRouter - ch.actifsource.ui.diagram.classes.connection                                                                                            |                                       |  |
| ⊳ 🔁 Call                                                                   | DiagramConfiguration - ch.actifsource.ui.diagram.classes                                                                                                   |                                       |  |
| ⊳ E Design                                                                 | EditPolicyImpl - ch.actifsource.ui.diagram.classes.edit                                                                                                    |                                       |  |
| Parameter                                                                  | EditPolicyProvider - ch.actifsource.ui.diagram.classes.edit                                                                                                |                                       |  |
| > 😫 Type                                                                   | LineStyle - ch.actifsource.ui.diagram.classes.connection                                                                                                   |                                       |  |
| Actifsource                                                                | MetaConnection - ch.actifsource.ui.diagram.classes.connection                                                                                              |                                       |  |
| 😕 docu                                                                     | DiagramType - ch.actifsource.ui.diagram.diagramtype                                                                                                    |                                       |  |
| JRE System Library [JavaSE-1.                                              | BomainDiagram - ch.actifsource.ui.diagram                                                                                                    |                                       |  |
| ⊳ A⊐ sic-gen                                                               | ShapeAction - ch.actifsource.ui.diagram.figure.action                                                                                                    |                                       |  |
|                                                                            | Line of the Area at the attention of heitige                                                                                                    | s Generator                           |  |
|                                                                            | LiteralEditorAspect - ch.actifsource.ul.builder                                                                                                    | rate for scope com.actifsourc         |  |
|                                                                            | DefaultStyleClass - ch.actifsource.template.syntaxstyle.generic                                                                                            | ng BuildConfig " <u>ch.actifsourc</u> |  |
|                                                                            | LanguageSyntaxStyle - ch.actifsource.template.syntaxstyle.generic                                                                                          | sing template ch.actifsource.         |  |
|                                                                            | StyledElement - ch.actifsource.template.syntaxstyle.generic                                                                                                | sing template <u>ch.actifsource</u> . |  |
|                                                                            | BuildConfig - ch.actifsource.generator                                                                                                    | essed 0 files, wrote a total          |  |
|                                                                            | Cardinality - ch.actifsource.core                                                                                                    |                                       |  |
|                                                                            | Class - ch.actifsource.core                                                                                                    |                                       |  |
| 1 items selected                                                           | Color - ch.actifsource.core                                                                                                    | 🛥   💆 🖄 🗞 🕎                           |  |

- Select a resource folder
- Create a new resource of type **Documentation** using the **new resource tool**

12

| New Resource Wizard                                                                             |                                                                              |        |  |
|-------------------------------------------------------------------------------------------------|------------------------------------------------------------------------------|--------|--|
| Actifsource Resource Creates a new actifsource resource of some type in the specified location. |                                                                              |        |  |
| Resource Path:                                                                                  | /com.actifsource.metamodeldocumentation/asrc                                 | Browse |  |
| Namespace:                                                                                      | com.actifsource.metamodeldocu.docu                                           | Browse |  |
| OwnRelation:                                                                                    |                                                                              | Browse |  |
| Туре:                                                                                           | ch. actif source. solution. documentation. metamodel. generic. Documentation | Browse |  |
| Name:                                                                                           | Service Documentation                                                        |        |  |
| Modifiers:                                                                                      | Abstract Final                                                               | _      |  |
| SuperClass;                                                                                     | ch.actifsource.core.NamedResource                                            | Browse |  |
|                                                                                                 |                                                                              |        |  |
| ?                                                                                               | Finish                                                                       | Cancel |  |

Create a new resource named Service Documentation of type Documentation

| 1 | *Service Documen         | ntation 🕱                                                                                                    | - 8 |
|---|--------------------------|----------------------------------------------------------------------------------------------------|-----|
|   | com.actifsource.m        | netamodeldocu.docu.Service Documentation:Documentation                                                                                                    | _   |
|   | typeOf                   | ch.actifsource.solution.documentation.metamodel.generic.Documentation                                                                                                    |     |
|   | name                     | Service Documentation                                                                                                    |     |
|   | description<br>omitClass | This is the documentation of the Service Meta Model.                                                                                                    |     |
| 8 | chapter                  | typeOf       ch.actifsource.solution.documentation.metamodel.generic.Chapter         name       Service Design         description       The Service consists of Service Calls which might have zero to many arguments.         classDiagram       Design         subChapter |     |
|   |                          |                                                                                                    |     |

- Open the resource <u>Service Documentation</u>
- $\$  Add some descriptions where needed
- ♦ Add a new <u>Chapter</u> named <u>Service Design</u>
- ↔ Make sure to refer to your **Class Diagram** named <u>Design</u>
- ♥ Save your resource

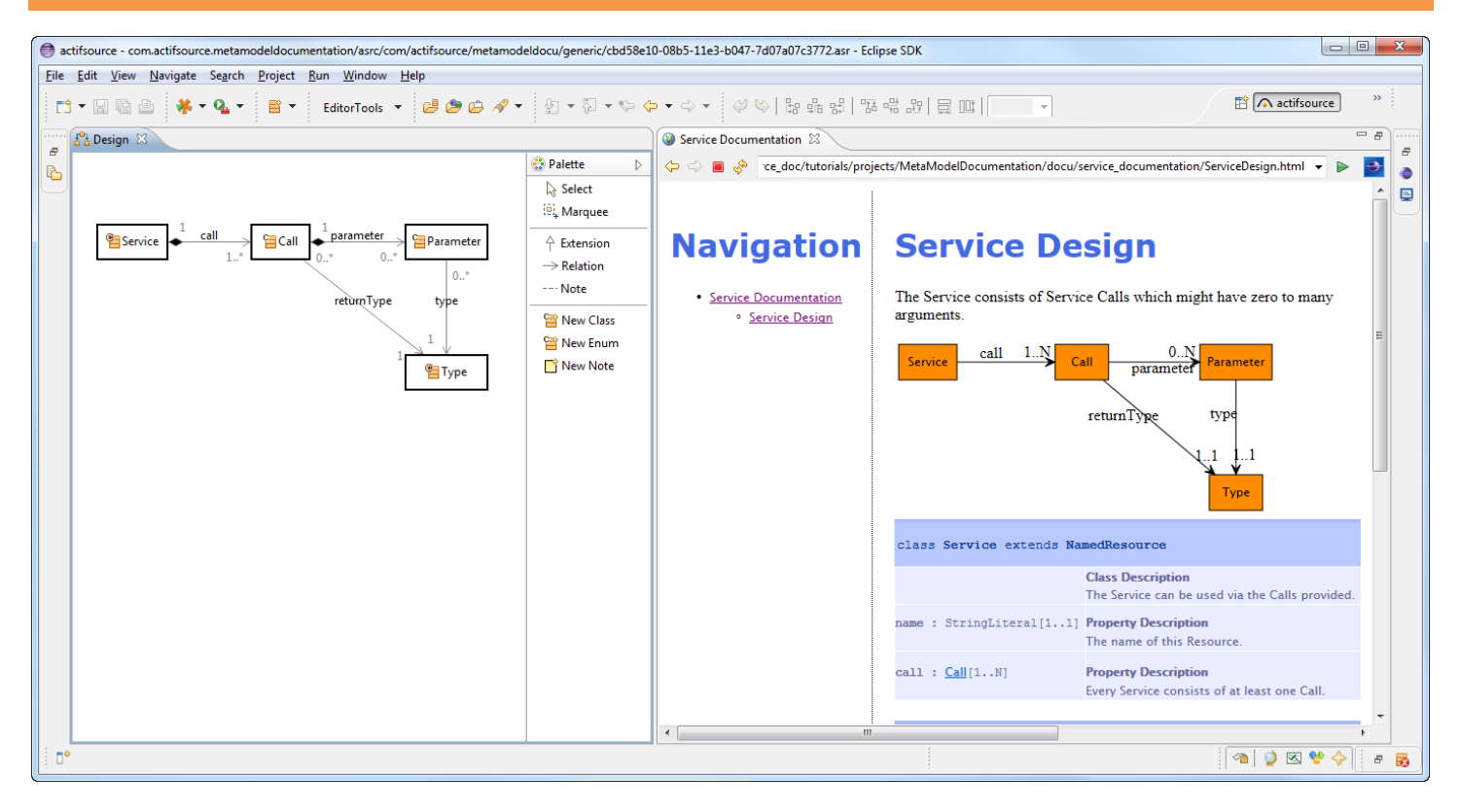

① Find the generated html documentation in the Target Folder docu

15

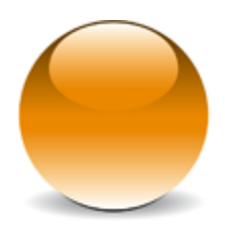

 $\ensuremath{\mathbb{C}}$  2010 actifsource GmbH, Switzerland - all rights reserved.